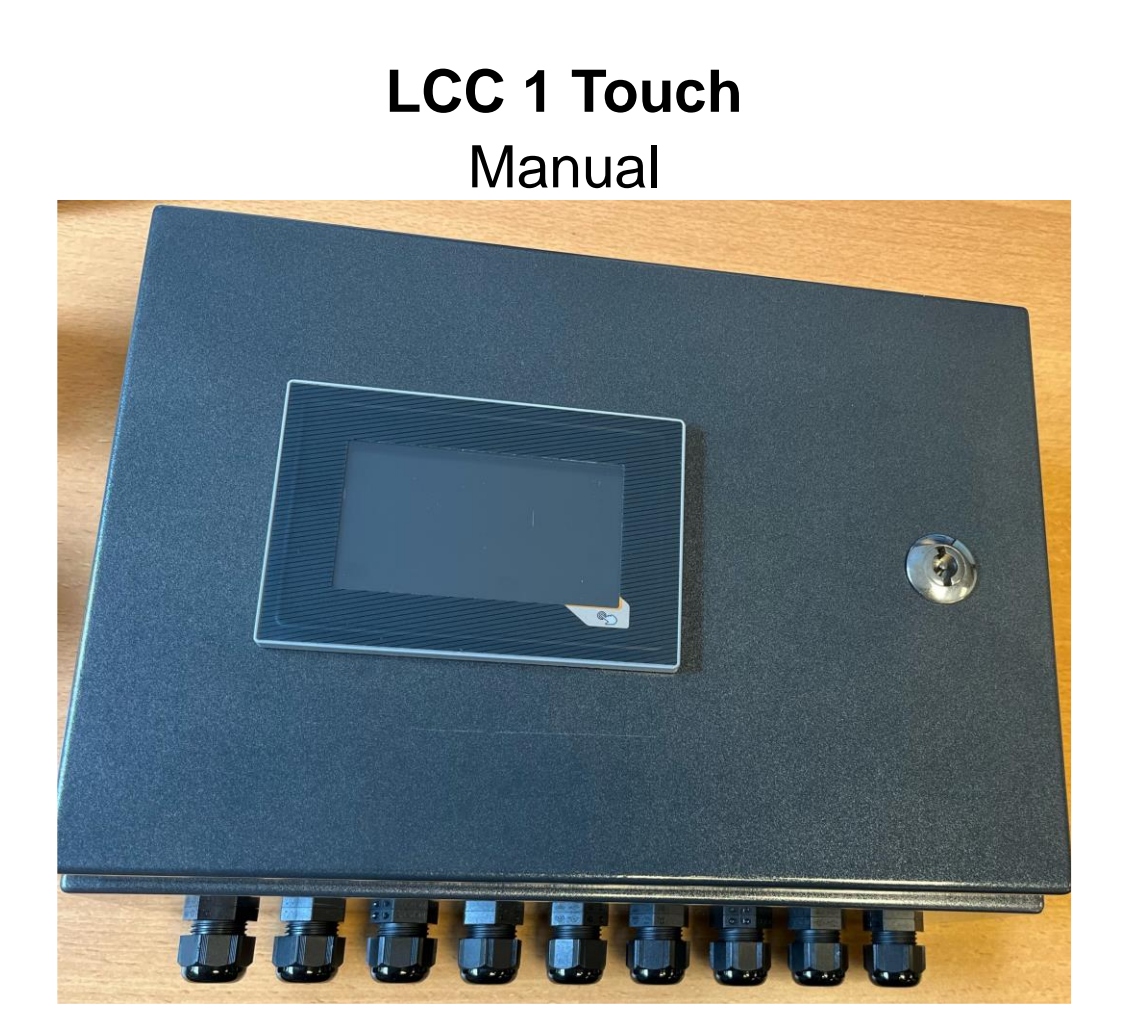

# CE

#### Overensstemmelseserklæring

Vi, Senmatic A/S, erklærer hermed, at Klimacomputer LCC1, LCC2, LCC3, LCC4, WT04 beregnet til styring af klima i væksthuse er udviklet og produceret i overensstemmelse med:

| EMC - Direktiv:             | 2004/108/EC                                                                                                    |
|-----------------------------|----------------------------------------------------------------------------------------------------|
| EN 61131-2:2007             | Programmable controllers – Part 2: Equipment requirements and tests                                                              |
| EN 61000-6-2:2005           | Electromagnetic compatibility (EMC) – Part 6-2:<br>Generic standards – Immunity for industrial<br>environments                   |
| EN 61000-6-4:2007           | Electromagnetic compatibility (EMC) – Part 6:<br>Generic standards – section 4: Emission<br>standard for industrial environments |
| Lav spændings direktiv:     | 2006/95/EC                                                                                                    |
| EN 61131-2:2007             | Programmable controllers – Part 2: Equipment requirements and tests                                                              |
| EN 60204-1:2006<br>+A1/2009 | Safety of machinery – Electrical equipment of<br>machines – Part 1: General requirements                                         |
|                             |                                                                                                    |

Denne erklæring omfatter Klimacomputer LCC1, LCC2, LCC3, LCC4, WT04 fra serienummer 310000 til 310400.

#### **Declaration of Conformity**

We, Senmatic A/S, hereby declare that the Climate computer LCC1, LCC2, LCC3, LCC4, WT04 intended for control of humidity and temperature in greenhouses has been developed and produced in conformity with:

| EMC - Directive:                           | 2004/108/EC                                                                                                    |
|--------------------------------------------|----------------------------------------------------------------------------------------------------|
| EN 61131-2:2007                            | Programmable controllers – Part 2: Equipment                                                                                     |
| EN 61000-6-2:2005                          | Electromagnetic compatibility (EMC) – Part 6-2:<br>Generic standards – Immunity for industrial<br>environments                   |
| EN 61000-6-4:2007                          | Electromagnetic compatibility (EMC) – Part 6:<br>Generic standards – section 4: Emission<br>standard for industrial environments |
| Low voltages directive:<br>EN 61131-2:2007 | 2006/95/EC<br>Programmable controllers – Part 2: Equipment<br>requirements and tests                                             |
| EN 60204-1:2006<br>+A1/2009                | Safety of machinery – Electrical equipment of machines – Part 1: General requirements                                            |

This declaration covers LCC1, LCC2, LCC3, LCC4, WT04  $\,$  from serial number 310000 to 310400.

Senmatic A/S Industrivej 8 5471 Søndersø Denmark Phone no.: (+45) 64892211 Fax no.: (+45) 64893311 Homepage: www.senmatic.com

Søndersø 29/02-2011

### Indholdsfortegnelse

### Forord

Tillykke med den nye klimaregulator, LCC1 Touch

Vi anbefaler, at De gennemlæser manualen, inden produktet monteres og tages i brug. Kontroller at produktet er ubeskadiget. Eventuelle transportskader skal anmeldes senest 8 dage efter modtagelsen.

Garantien omfatter ikke fejl eller skader på produktet, som skyldes installationsfejl. Forkert brug af produktet er heller ikke omfattet af garantien. Vi refererer til vore "Salgsog Leveringsbetingelser" for yderligere detaljer.

Af hensyn til de elektriske installationer må produktet ikke monteres på steder, hvor der er risiko for dryp (kondens) fra vandinstallationer, tagrender o.l.

NB! Produktet må ikke placeres i direkte sollys, samt i omgivelsestemperatur over 45 °C.

I nogle lande må installationen kun udføres af autoriserede håndværkere.

#### Med venlig hilsen Senmatic A/S DGT

### Introduktion

Funktionerne er opdelt i menuer, som giver en god oversigt over mulighederne for den bedste indstilling af klimastyringen.

Denne manual indeholder en kort beskrivelse af reguleringsfunktionerne, et afsnit der viser hvordan man betjener LCC1 Touch, (et eksempel på indstilling af LCC1 Touch) og en mere detaljeret gennemgang af betjening og beskrivelse af de enkelte funktioner. Manualen er samlet for at sikre den bedst mulige funktion af LCC1 Touch fra den første dag. Ved at følge den omhyggeligt, vil klimaregulatoren fungere til Deres fulde tilfredshed lang tid fremover.

### Kort beskrivelse af LCC1Touch.

#### Generelt

LCC1 Touch indeholder den grundlæggende software og betjeningspanel, der skal bruges til at styre klimafunktionerne i 1 afdeling.

#### Temperatur Indstillinger

LCC1'eren kan styre 1 klimazone med egen temperaturføler, varme og/eller ventilations styring.

Klimazonen kan styres af et varme- og ventilationskrav med dertilhørende setpunkter.

#### Dag – Nat indstillinger

Der kan vælges forskellige dag/nat indstillinger i varmestyring, ventilationsstyring og fugtighedskontrol.

Skiftet fra nat til dag og dag til nat kan ske på fast tidspunkt, eller i forholdt til solopgang og solnedgang samt relativ til solopgang og solnedgang.

#### Varmestyring

LCC 1 kan styre 1 varmeventil eller 1 on/off varmekilde (dette vælges under Service)

#### Ventilations styring

Den kan styre 2 vinduer, 1 læside og 1 vindside.

#### Gardiner

Hver enhed kan styre 1 gardin. Gardinerne kan anvendes enten til skygge eller energi gardin.

#### Lys

LCC 1 har 1 indbygget lysstyring.

#### Fugtighed

Der er en maximum fugtstyring i LCC1'eren, som kan have forskellige indstiller for henholdsvis dagen og natten.

Det er muligt at styre maksimum fugt på 3 måder som også kan kombineres:

| Hæve minimum fremløbstemperatur: | Kan anvendes af alle varmeventiler. |
|----------------------------------|-------------------------------------|
| Forøge minimum åbning læside:    | Kan anvendes af topvinduer.         |
| Sænke maksimum åbning gardiner:  | Kan anvendes af begge gardiner.     |

#### Alarm

Der er 1 alarm udgang som kan overvåge max/min temperatur samt max/min fugtighed.

#### Tvangshandling

Man kan vælge om vinduerne skal åbens eller lukkes helt. Det kunne eksempelvis bruges i forbindelse med brand, hvor der kan sendes et siganal til enheden om at der er brand.

### **Betjening af LCC1Touch**

| Ingen         | 0°<br>regn 0.0 m/s   | 0.2   | W/m² 02/<br>15 | 09/2024<br>5:13:22 |
|---------------|----------------------|-------|----------------|--------------------|
|               | Aflæsninger          |       |                | 15:13:22           |
|               | 99.0 °C              |       | I              | 0.0 RH%            |
|               | 0.2 W/m <sup>2</sup> |       |                | 0.0°               |
|               | lngen regn           |       |                | 0.0 m/s            |
|               | Solopgang:           | 05:27 | Solnedgang:    | 18:38              |
| <b>〈</b> Afla | esninger             | )     |                | senmatic           |

Billede 1: LCC1 panel

Opbygning af menu struktur.

Der er en menu som man kan trykke sig igennem ved at trykke på pilene

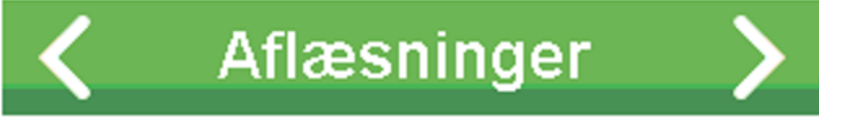

På billede 1 befinder man sig i menuen aflæsninger.

| 15:13:22    | Her vises klokken.                                                      |
|-------------|-------------------------------------------------------------------------|
| 99.0 °C:    | Her aflæses temperaturen i huset.                                       |
| 0.0 RH%:    | Her aflæses fugtigheden i huset.                                        |
| 0.2 W/m2:   | Dette er den målte sol intensitet fra vejrstatioen.                     |
| 0.0 °:      | Her kan aktuel vindretning fra vejrstationen aflæses.                   |
| Ingen regn: | Her kan aflæses om vejrstationen har detekteret om det regner eller ej. |
| 0.0 m/s:    | Her kan aktuel vindhastighed fra vejrstationen aflæses.                 |

| Når man trykker p      | på pil mod højre  | går man til Service.                                                           |
|------------------------|-------------------|--------------------------------------------------------------------------------|
| Hovedmenu              | Undermenuer       | Beskrivelse                                                                    |
|                        | Sprog             | Her kan man ændre sprog.                                                       |
| Service                |                   | LCC1 understøtter følgende sprog:                                              |
|                        |                   | • Engelsk                                                                      |
|                        |                   | • Dansk                                                                        |
|                        |                   | • Tysk                                                                         |
|                        |                   | • Fransk                                                                       |
|                        | Ændre dato og tid | Tidsformatet er følgende                                                       |
|                        |                   | 2012-03-27-14:07:21                                                            |
|                        |                   | Ar – maned – dag – time : minut : sekund                                       |
|                        | Længdegrad        | Indstilling at længdegrad for placeringen at                                   |
|                        |                   | gartneriet.                                                                    |
|                        |                   | Øst for Greenwich indstilles negativt.                                         |
|                        | Breddegrad        | Indstilling at breddegrad for placeringen at                                   |
|                        |                   | gartneriet.                                                                    |
|                        |                   | Syd for ækvator indstilles negativt.                                           |
|                        | Givi i tidszone'  | Indstilling at tidszonen i fornold til GMT.                                    |
|                        |                   | Positiv tid betyder tidligere end GMT f.eks. CET.                              |
|                        |                   | tidezener i Nord Amerika                                                       |
|                        | Sommartid         | liuszoner i Noru Amerika.                                                      |
|                        | Sommentia         | Her sættes om man kører sommentid eller ej.                                    |
|                        |                   | pet bliver blugt til beregning af sol op/neu men                               |
|                        |                   | Sæller inke urel i LCCT.                                                       |
|                        | Coulrotning       | Husk at Sætte dette manuelt.                                                   |
|                        | Gaviretning       | ner indstilles retningen al gavien. 0 – 300 . 0 el                             |
|                        |                   | nord 90° er Øst osv.<br>Definition: Stå inde i drivbuget. Kig i retning of den |
|                        |                   | devide hvor du bar vontilations goar 1 til bairo                               |
|                        | Varma tuna        | Her vælges byilken verme styring men ækser                                     |
|                        | vanne type        | Her værges hvirken varme styring man ønkser                                    |
|                        |                   |                                                                                |
|                        |                   |                                                                                |
|                        |                   | • On-off                                                                       |
|                        | vejrnane retning  | Her Indstilles retningen af vejrnanen i fornoldt til                           |
|                        |                   | For flore detailer as under sektionen "voirstation"                            |
|                        | Voirtupo          | Her vælges em LCC1'eren er skel kører mester                                   |
|                        | vejr type         |                                                                                |
|                        | Varma P faktor    | P faktoron virkor på ondring of                                                |
|                        | Valme Flaktor     | fromløbstomporaturen proportionalt mod                                         |
|                        |                   | temperaturfeilen                                                               |
|                        |                   | En for høi P-faktor vil være årsag til                                         |
|                        |                   | temperatursvingninger Oscillation / pendling                                   |
|                        |                   | En for lav P-faktor vil være årsag til langsom                                 |
|                        |                   | indregulering                                                                  |
|                        | Varme I tid       | Indstilling af I-tid (Integral tid) for PID regulatoren                        |
|                        | Vallio I da       | En for lang I-tid vil gøre PID regulatoren sløv. En                            |
| for kort I-tid vil for |                   | for kort I-tid vil forårsade pendling                                          |
|                        | Varme D tid       | Indstilling af D-tid (Differential tid) for PID                                |
|                        |                   | regulatoren.                                                                   |
|                        |                   | Indstilling af PID regulatorens følsomhed for                                  |
|                        |                   | ændringshastigheden af temperaturfeilen.                                       |
|                        |                   | En indstilling på 00:00 vil fjerne D-regulatoren.                              |
|                        |                   |                                                                                |

| Hovedmenu         | Undermenuer            | Beskrivelse                                                                                                    |
|-------------------|------------------------|----------------------------------------------------------------------------------------------------|
| Service<br>forsat | Varme aflæsninger      | Her kan PID bidragende aflæses.<br>Følgende kan aflæses:<br>P krav<br>I Krav<br>D krav                                                                                                    |
|                   | Vent P faktor          | P-faktoren giver en ændring af<br>ventilationskravet (bidrag), proportionelt med<br>temperaturfejlen.                                                                                                    |
|                   | Vent I tid             | I-tiden er den tid der skal gå, for at give samme<br>ændring af ventilationskravet som P bidraget,<br>ved en konstant temperaturfejl.                                                                                    |
|                   | Vent P faktor pos      | Denne indstilling bevirker, at<br>ventilationstemperaturkravet øges ved<br>stigende vinduesåbning.<br>En indstilling på 0.005 °C/% bevirker 0.5 °C<br>forøgelse af ventilationstemperaturkravet ved<br>100% ventilation. |
|                   | Can node nummer        | Her vælges node nummer for den pågældende<br>LCC1                                                                                                    |
| Note              | 1: Tabel med lokale in | formationer ses på de efterfølgende sider.                                                                                                    |

NB! Indstilles i decimalgrader og ikke grader + minutter.

# Temperatur

Tryk på nederste pil mod højre for at komme til temperatur

| 🔔 Ingen i                                            | 0 ° 0.2 W/m²<br>regn 0.0 m/s | 05/09/2024<br>13:25:23 |
|------------------------------------------------------|------------------------------|------------------------|
|                                                      | Aflæsning                    | 99.0 °C                |
|                                                      | Varmekrav                    | 20.0 °C                |
|                                                      | Ventilationskrav             | 25.0 °C                |
|                                                      | C Dagtemperatur              | 20.0°C 📏               |
| C Temperatur C L D L D L D L D L D L D L D L D L D L |                              |                        |

| Hovedmenu  | Undermenuer       | Beskrivelse                                                                                                    |  |
|------------|-------------------|----------------------------------------------------------------------------------------------------|--|
| Temperatur | Dag temperatur    | Indstilling af dag temperaturen som skal holdes inde i huset.                                                                                                    |  |
|            | Nat temperatur    | Indstilling af nat temperaturen som skal holdes inde i huset.                                                                                                    |  |
|            | Dag/nat vælger    | Valg af måde for skift mellem dag og nat:<br><b>Absolut:</b> Skiftet fra dag til nat vil ske på fast tid.<br><b>Relativ:</b> Skiftet fra dag til nat vil ske på tid relativ<br>til beregnet solopgang og solnedgang.                     |  |
|            | Tidspunkt for dag | Valg af fast klokkeslæt for start af dag.<br>Er synlig når <b>Dag/nat vælger</b> er valgt til <b>absolut</b> .                                                                                                    |  |
|            | Tidspunkt for nat | Valg af fast klokkeslæt for start nat.<br>Er synlig når <b>Dag/nat vælger</b> er valgt til <b>absolut</b> .                                                                                                    |  |
|            | Relativ start dag | Valg af tidspunkt relativt til solopgang for start af<br>dag.<br>-01:00:00 (HH:mm:ss) betyder 1 time før<br>solopgang.<br>Er synlig når <b>Dag/nat vælger</b> er valgt til <b>Relativ</b> .                                              |  |
|            | Relativ start nat | Valg af tidspunkt relativt til solnedgang for start af<br>nat.<br>-01:00:00 (HH:mm:ss) betyder 1 time før<br>solnedgang<br>Er synlig når <b>Dag/nat vælger</b> er valgt til <b>Relativ</b> .                                             |  |
|            | Lystillæg         | Indstilling af lysafhængigt temperaturtillæg.<br>Lystillæg er slået fra om natten.                                                                                                    |  |
|            |                   | $0 \text{ W/m}^2 = \text{ingen tillæg}$<br>$500 \text{ W/m}^2 = \text{fuldt tillæg}$<br>Eksempel: Lystillæg sættet til <b>5°C</b> , dette vil give et<br>temperaturtillæg på 2,5°C til <b>Dag temperturen</b> ved<br>250W/m <sup>2</sup> |  |

### Varme

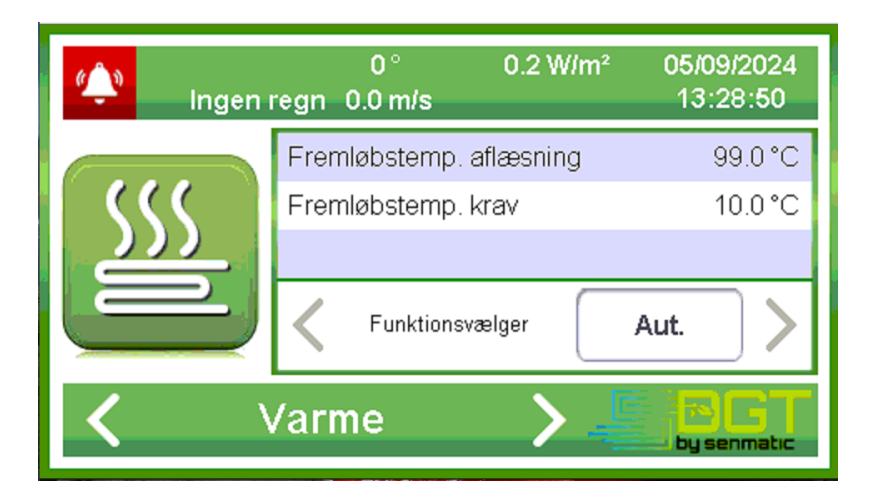

Hvis der er valgt varme type "PID" under service ser det således ud.

| Hovedmenu | Undermenuer        | Beskrivelse                                |                                                                                                    |
|-----------|--------------------|--------------------------------------------|----------------------------------------------------------------------------------------------------|
|           | Funktions vælger   | Lukke:                                     | Varme ventilen lukkes permanent.                                                                                                    |
| Varme     |                    | Auto:<br>Åbne:<br>Stop:                    | Varme ventilen regulerer automatisk<br>temperaturen i huset.<br>Varme ventilen åbnes permanent.<br>Varme ventilen bliver stående<br>permanent hvor den var nået til. |
|           | Min flowtemperatur | Indstilling af minimum fremløbstemperatur. |                                                                                                    |
|           | Max flowtemperatur | Indstilling a                              | f maksimum fremløbstemperatur.                                                                                                    |

Hvis der er valgt varme type "On-off" under service ser det således ud.

| Hovedmenu | Undermenuer         | Beskrivelse                                                                                                    |  |
|-----------|---------------------|----------------------------------------------------------------------------------------------------|--|
| Varme     | Funktions vælger    | Lukke:Udgangen er lukket permanent.Auto:Udgangen regulerer automatisk<br>temperaturen i huset.Åbne:Udgangen er åbent permanent.Stop:Udgangen er lukket permanent.                                                                                                    |  |
|           | Afstand krav on-off | Indstilling af temperaturafstanden til<br>varmetemperaturkravet for aktivering af<br>varmeudgangen<br>For eksempel se under "Hysterese on-off"<br>nedenfor.                                                                                                    |  |
|           | Hysterese on-off    | Hysteresen er med at bestemme hvornår<br>udgangen skal tænde og slukke. Det virker således<br>at når temperaturen er under "varmekrav" +<br>"Afstand krav on-off" – "Hysterese on-off" tændes<br>udgangen, og der slukkes igen når temperaturen e<br>over "varmekrav" + "Afstand krav on-off" +<br>"Hysterese on-off"<br>Eks.<br>"Afstand krav on-off" = -1°C<br>"Hysterese on-off" = 0.5°C<br>Ved et varmekrav på 18°C betyder det at<br>varmeudgangen går "on" ved 16.5°C, og går "off" |  |

### Ventilation

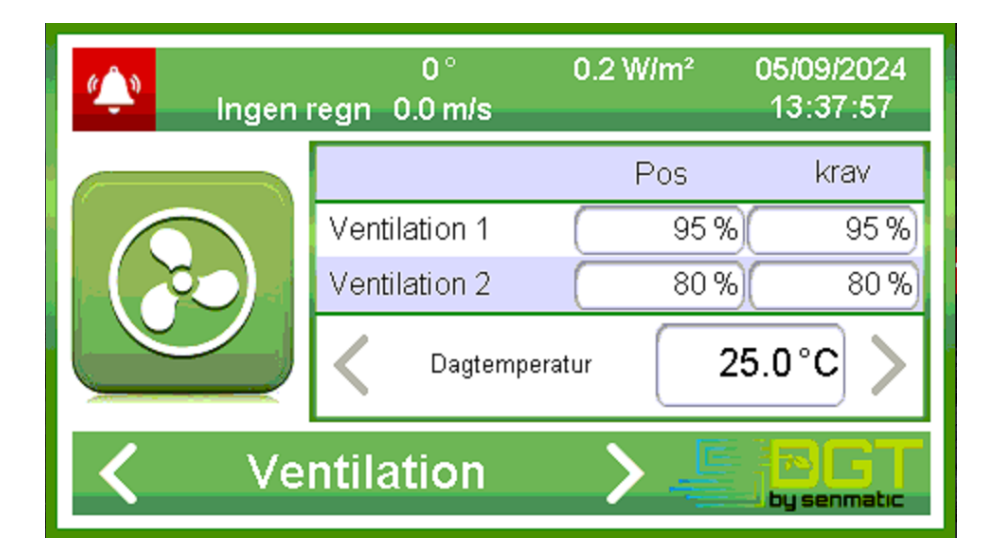

Vent 1:

Her kan der aflæses den aktuelle posistion (Pos) på vindue 1 samt kravet (krav) som styringen har regnet sig frem til. Hvis Pos og Krav er ens er vinduerne reguleret ind, men er de forskellige er vinduerne ved at regulere. Når vindues pos er lig krav sker der først en regulering igen, når der er mere en 5% forskel på pos og krav, eller der er gået 5 min siden sidste regulering. Vent 1 kan være henholdvis læside og vindside alt efter hvor vinden kommer fra.

| V | ent  | 2. |
|---|------|----|
| v | CIII | ۷. |

Samme som Vent 1.

| Hovedmenu   | Undermenuer       | Beskrivelse                                         |  |  |
|-------------|-------------------|-----------------------------------------------------|--|--|
|             | Dag temperatur    | Indstilling af dag temperaturen som skal opnås i    |  |  |
| Ventilation |                   | huset for at ventilationen begynder at åben         |  |  |
|             |                   | vinduerne.                                          |  |  |
|             | Nat temperatur    | Indstilling af nat temperaturen som skal opnås i    |  |  |
|             |                   | huset for at ventilationen begynder at åben         |  |  |
|             |                   | vinduerne.                                          |  |  |
|             | Min åben læside   | Minimumbegrænsning af læsiden.                      |  |  |
|             |                   | D.v.s. tvangsåbning, som dog kan overstyres af      |  |  |
|             |                   | høj vindhastighed og lav inde-temperatur.           |  |  |
|             | Max åben læside   | Indstilling af "fast" maksimum position læside.     |  |  |
|             | Max åben vindside | Indstilling af "fast" maksimum position vindside.   |  |  |
|             | Max læside regn   | Indstilling af maksimum position læside ved regn.   |  |  |
|             | Max vindside regn | Indstilling af maksimum position vindside ved regn. |  |  |
|             | Max læside storm  | Indstilling af maksimum position læside ved         |  |  |
|             |                   | storm/høj vindhastighed                             |  |  |
|             |                   | NB! Maksimum position læside kan blive              |  |  |
|             |                   | reduceret afhængig af lav fugtighed.                |  |  |
|             |                   | NB! Maksimum position læside kan også blive         |  |  |
|             |                   | reduceret afhængig af høj vindhastighed.            |  |  |

| Nødhandling         | Lukker vinduer ved et nødsignal, f.eks.                                                                                                    |
|---------------------|----------------------------------------------------------------------------------------------------|
| Åbne/luk tid 1 og 2 | Den tid det tager at åbne vinduerne helt                                                                                                    |
| Vent 2 vælger       | Som i vent 1                                                                                                    |
|                     | Åbne<br>Stop                                                                                                    |
|                     | Aut. Ventilationen kører på automatik<br>Lukke                                                                                                    |
| Vent 1 vælger       | Valg af funktion                                                                                                    |
|                     | 1: Vindue 1 er fast læside                                                                                                    |
|                     | Aut.: Læsiden kontrolleres af                                                                                                    |
| Laside indikator    | sat på samme tid, vil der ikke være nogen<br>tvangslukning.<br>Valg af funktion for læside-indikator                                                                  |
|                     | til at regulere hver morgen kl. 08.20.<br>N.B! Hvis Start tvangsluk og Stop tvandsluk er                                                                              |
|                     | tvangslukning af vinduerne.<br>08:20:00 (HH:mm:ss) betyder at vinduerne får lov                                                                                       |
| Stop tvangsluk      | 20:30:00 (HH:mm:ss) betyder at vinduerne lukker<br>hver aften kl. 20.30.<br>Tidspunkt for hvornår man vil ophæve                                                      |
| Start tvangsluk     | Tidspunkt for hvornår man vil tvangslukke<br>vinduerne.                                                                                                    |
|                     | som vil lukke vinduerne heit, eller abne læsiden lidt,<br>hvis det ønskes. Åbning af læsiden i orkan kan<br>måske udligne undertrykket, så glassene ikke<br>suges ud. |
| Vindhastighed orkan | Indstilling af vindhastighed for indikering af "orkan",                                                                                                    |
| Vindhastighed storm | Indstilling af vindhastighed for indikering af "storm",                                                                                                    |
|                     | Ved at åbne læsiden en smule ved kraftige<br>vindstød, kan skader på drivbuset måske undgås                                                                           |
| Min læside orkan    | reduceret afhængig af høj vindhastighed.                                                                                                    |
|                     | reduceret afhængig af lav fugtighed.<br>NB! Maksimum position vindside kan også blive                                                                                 |
|                     | storm/høj vindhastighed.<br>NB! Maksimum position vindside kan blive                                                                                                  |
| Max vindside storm  | Indstilling af maksimum position vindside ved                                                                                                    |

### Gardiner

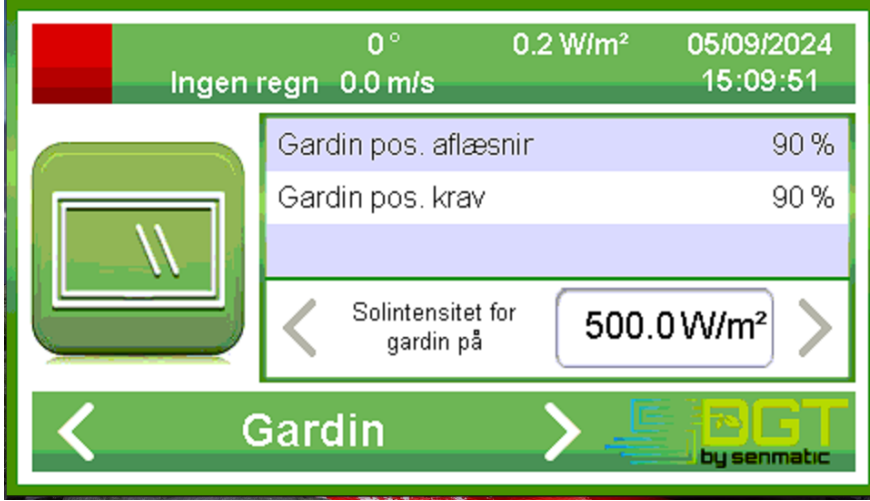

Aflæsning:

Her kan den aktuelle gardin position aflæses.

Krav:

Her kan kravet aflæses.

| Hovedmenu | Undermenuer              | Beskrivelse                                       | Beskrivelse                                      |  |  |  |
|-----------|--------------------------|---------------------------------------------------|--------------------------------------------------|--|--|--|
|           | Solintensitet for gardin | Grænseværdi fo                                    | or sollyset, målt på den udendørs                |  |  |  |
| Gardiner  | på                       | vejrstation. Hvis sollyset er stærkere end denne  |                                                  |  |  |  |
|           |                          | værdi køres gardinet på for plantebeskyttelse.    |                                                  |  |  |  |
|           | <b></b>                  |                                                   | Indetilling of makeimum gordin position om dagen |  |  |  |
|           | Max position dag         | Indstilling af maksimum gardin-position om dagen. |                                                  |  |  |  |
|           | Max position nat         | Indstilling af ma                                 | ksimum gardin-position om natten.                |  |  |  |
|           | Temp. Under for på       | Indstilling at lav                                | lutttemperatur relativ til                       |  |  |  |
|           |                          | gardin.                                           | ur-kravet for automatisk pakørsel af             |  |  |  |
|           | Dag/nat vælger           | Valg af gardiner                                  | nes dag-nat omskiftning:                         |  |  |  |
|           |                          | Tid:                                              | Skiftet sker på faste klokkeslæt                 |  |  |  |
|           |                          | Sol op/ned:                                       | Skiftet sker i forhold til                       |  |  |  |
|           |                          |                                                   | beregnet sol op/nedgang.                         |  |  |  |
|           |                          | Lys:                                              | Skiftet sker afhængig af lys-                    |  |  |  |
|           |                          |                                                   | intensitet.                                      |  |  |  |
|           | Tidspunkt for dag        | Dette tidspunkt                                   | bestemmer hvornår gardinerne                     |  |  |  |
|           |                          | kører fra om mo                                   | orgenen.                                         |  |  |  |
|           | Tiden webt fan wet       | Er synlig nar Da                                  | ig/nat vælger er valgt til lid.                  |  |  |  |
|           | l idspunkt for hat       | Dette tidspunkt                                   | bestemmer hvornar gardinerne                     |  |  |  |
|           |                          | Froubling por Dr                                  | enen.<br>Anat vælger er velgt til Tid            |  |  |  |
|           | Polativ start dag        | Cardin frakørso                                   | l følger selengang forskudt med                  |  |  |  |
|           | Relativ Start dag        | indstillingen                                     | nølger solopgang forskuut med                    |  |  |  |
|           |                          | -01.00.00 (HH.u                                   | nm:ss) betyder 1 time før                        |  |  |  |
|           |                          | solopgang.                                        |                                                  |  |  |  |
|           |                          | Er svnlig når <b>Da</b>                           | <b>ig/nat vælger</b> er valgt til <b>Sol</b>     |  |  |  |
|           |                          | op/ned.                                           |                                                  |  |  |  |
|           | Relativ start nat        | Gardin påkørse                                    | I følger solnedgang forskudt med                 |  |  |  |
|           |                          | indstillingen.                                    |                                                  |  |  |  |
|           |                          | 01:00:00 (HH:m                                    | m:ss) betyder 1 time efter                       |  |  |  |
|           |                          | solnedgang.                                       |                                                  |  |  |  |

|                      | Er synlig når <b>Dag/nat vælger</b> er valgt til <b>Sol</b><br><b>op/ned</b> . |  |  |  |
|----------------------|--------------------------------------------------------------------------------|--|--|--|
| Indstråling dag/nat  | Når lys intensiteten har overskredet denne                                     |  |  |  |
|                      | indstilling om morgenen trækkes gardinerne fra.                                |  |  |  |
|                      | Når lys intensiteten er kommet under denne                                     |  |  |  |
|                      | indstilling om aftenen køres gardinerne på for                                 |  |  |  |
|                      | natten.                                                                        |  |  |  |
|                      | Er synlig når <b>Dag/nat vælger</b> er valgt til <b>Lys</b> .                  |  |  |  |
| Vindhast. for fra    | Når vindhastigheden er højere end denne indstilling                            |  |  |  |
|                      | trækkes gardinerne fra med det samme. Når                                      |  |  |  |
|                      | vindhastigheden har været lavere end denne                                     |  |  |  |
|                      | indstilling i mere end 5 minutter kører gardinet                               |  |  |  |
|                      | automatisk igen.                                                               |  |  |  |
| På/fra tid           | Her indstilles de aktuelle køretider. Der måles med                            |  |  |  |
|                      | f.eks. et stopur, fra helt på til helt fra.                                    |  |  |  |
| Funktionsvælger      | <b>Fra:</b> Gardinet er permanent trukket fra.                                 |  |  |  |
|                      | Aut.: Gardinet styres automatisk.                                              |  |  |  |
|                      | På: Gardinet er permanent kørt på.                                             |  |  |  |
|                      | <b>Stop:</b> Gardinet står stille.                                             |  |  |  |
| Gardinposition under |                                                                                |  |  |  |
| for ingen step       | <b>T</b>                                                                       |  |  |  |
| Rel. Temp stop aben  | l emperaturforskel mellem ude og ønsket                                        |  |  |  |
|                      | temperatur for at gardin abner trinvist F.eks2.0°C                             |  |  |  |
| Rel. Temp stop luk   | l emperaturfoskel ude og ønsket før gardiner kører                             |  |  |  |
|                      | trinvist for. F.eks +2.0°C                                                     |  |  |  |
| Første trin ved      | Hvor mange % skal gardinet starte med at køre ved                              |  |  |  |
| frakørsel/pakørsel   | start.                                                                         |  |  |  |
| Irintorøgelsestaktor | Hvor mege skal hvert trin forøges med.                                         |  |  |  |
| Tid mellem trin      | Hvor lang tid skal der gå mellem mellem hvert trin.                            |  |  |  |
| Aben ved regn        | Skal gardin køre automatisk fra ved regn.                                      |  |  |  |

# Lys

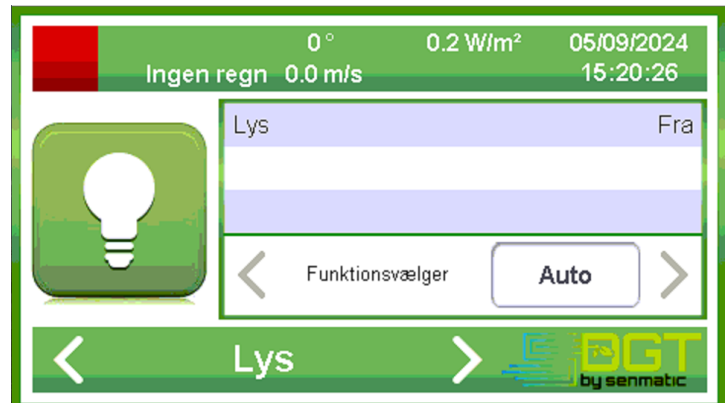

|                   |                      | 1                                 |                                        |  |
|-------------------|----------------------|-----------------------------------|----------------------------------------|--|
|                   | Funktions vælger     | Sluk:                             | Lyset er permanent slukket.            |  |
| Lvs               |                      | Auto:                             | Lyset tændes og slukkes mellem         |  |
|                   |                      |                                   | faste klokkeslæt, hvis det er mørkt    |  |
|                   |                      | Tændt:                            | Lyset er permanent tændt.              |  |
|                   | Start tid            | Indstilling af starttidspunkt for |                                        |  |
| automatikperiode. |                      |                                   | kperiode.                              |  |
|                   | Stop tid             | Indstilling                       | g af sluktidspunkt for                 |  |
|                   |                      | automati                          | kperiode.                              |  |
|                   | Lys intensitet tænd- | Grænsev                           | værdien for lyset målt ude, hvor lyset |  |
|                   | sluk                 | tænder/s                          | lukker.                                |  |
|                   | Start/stop forsink.  | Indstilling                       | g af forsinkelsen for tænd/sluk lys.   |  |

# Fugtighed

| Ingen       | 0° 0.2 W/m²<br>regn 0.0 m/s | 05/09/2024<br>15:36:13 |
|-------------|-----------------------------|------------------------|
|             | Fugt aflæsning              | 0.00 RH%               |
|             | Fugt krav                   | 80.0 %                 |
|             |                             |                        |
|             | Funktionsvælger             | тіі                    |
| <b>K</b> Fu | gtighed 💙 🔒                 |                        |

| Hovedmenu | Undermenuer          | Beskrivelse                                     |  |  |
|-----------|----------------------|-------------------------------------------------|--|--|
|           | Funktions vælger     | Fugtighedskontrollen kan her aktiveres eller    |  |  |
| Fugtighed |                      | deaktiveres.                                    |  |  |
|           | Max. fugt dag        | Indstilling af maksimum fugtighed om dagen.     |  |  |
|           | Max. fugt nat        | Indstilling af maksimum fugtighed om natten.    |  |  |
|           | Min. læside høj fugt | Indstilling af minimum position læside for      |  |  |
|           |                      | vinduerne, ved høj fugtighed.                   |  |  |
|           |                      | Når max fugt er nået begynder min læside at     |  |  |
|           |                      | blive hævet. Når max fugt + 5RH% er nået vil    |  |  |
|           |                      | min læside være lig den indstillet værdi.       |  |  |
|           | Max. gardin høj fugt | Indstilling af maksimum gardin-position ved høj |  |  |
|           |                      | fugtighed.                                      |  |  |
|           |                      | 5RH% før max fugtighed er nået starter          |  |  |
|           |                      | reduktion af maksimum gardin-position, og ved   |  |  |
|           |                      | opnået max fugtighed er der fuld reduktion.     |  |  |
|           | Min.                 | Minimum fremløbstemperatur ved for høj          |  |  |
|           | fremløbstemperatur   | fugtighed.                                      |  |  |
|           | ved høj fugt         | 5RH% før max fugtighed er nået starter          |  |  |
|           |                      | hævningen af min flow. Når max fugt + 5RH%      |  |  |
|           |                      | er nået vil min flow være lig den indstillet    |  |  |
|           |                      | værdi.                                          |  |  |

# Vanding

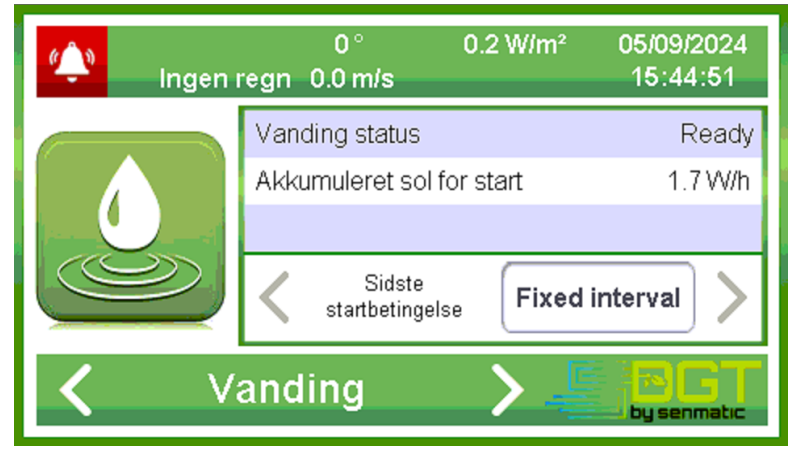

| Hovedmenu | Undermenuer        | Beskrivelse                                         |                                        |  |  |
|-----------|--------------------|-----------------------------------------------------|----------------------------------------|--|--|
|           | Sidste start       | Aflæsning af, hvilken betingelse der har startet    |                                        |  |  |
| Vanding   |                    | sidste vanding.                                     |                                        |  |  |
| ranang    |                    | None:                                               | Står der indtil første vanding har     |  |  |
|           |                    |                                                     | kørt.                                  |  |  |
|           |                    | Manuel:                                             | Står der når der har været kørt en     |  |  |
|           |                    |                                                     | manaul vanding.                        |  |  |
|           |                    | Solindstråling:                                     | Står der når der har været kørt en     |  |  |
|           |                    | -                                                   | vanding der var startet på sol.        |  |  |
|           |                    | Fast interval:                                      | Står der når der har været kørt en     |  |  |
|           |                    |                                                     | vanding der var startet på fast        |  |  |
|           |                    |                                                     | interval.                              |  |  |
|           |                    | 24H:                                                | Står der når der har været kørt en     |  |  |
|           |                    |                                                     | vanding på en start tid.               |  |  |
|           | Manuel start       | Her kan der væl                                     | ges om der skal lave en manuel         |  |  |
|           |                    | vanding ud på ve                                    | entilen.                               |  |  |
|           | Stop aktiv vanding | Her kan igangva                                     | erende vanding stoppes.                |  |  |
|           |                    |                                                     | 0                                      |  |  |
|           | Start niveau sol   | Indstilling af akk                                  | umulert solenergi for start af en      |  |  |
|           |                    | vanding. Akkum                                      | uleret sol bliver nulstillet efter     |  |  |
|           |                    | en vanding ligegyldig hvilken start betingelse      |                                        |  |  |
|           |                    | der har startet den.                                |                                        |  |  |
|           | Fast interval      | Instilling af interval mellem vandingerne.          |                                        |  |  |
|           |                    | Hvis der sættes                                     | 00:00:00 ind er fast interval slået    |  |  |
|           |                    | fra.                                                |                                        |  |  |
|           |                    | 01:00:00 betyde                                     | r at der som minimum bliver vandet     |  |  |
|           |                    | hver time. Hvis fast interval starter en vanding kl |                                        |  |  |
|           |                    | 11:00:00 og der bliver kørt en manual vanding kl    |                                        |  |  |
|           |                    | 11:25:00 så kom                                     | imer der en vanding igen kl            |  |  |
|           |                    | 12:25:00 startet                                    | på fast interval.                      |  |  |
|           | Start tid 1        | Indstilling af klok                                 | keslæt for start af 1. vanding.        |  |  |
|           |                    | Hvis der sættes                                     | 00:00:00 ind er start tid1 ikke aktiv  |  |  |
|           |                    | 15:00:00 betyde                                     | r at der bliver udført en vanding kl   |  |  |
|           |                    | 15.00.                                              |                                        |  |  |
|           |                    | Hvis der er ved a                                   | at blive udført en vanding på f.eks.   |  |  |
|           |                    | akkumuleret sol                                     | niveau mens klokken bliver lig start   |  |  |
|           |                    | tid 1 så annullere                                  | es vanding for start tid 1.            |  |  |
|           | Start tid 2        | Indstilling af klok                                 | keslæt for start af 2. vanding         |  |  |
|           | Start tid 3        | Indstilling af klok                                 | keslæt for start af 3. vanding         |  |  |
|           | Start tid 4        | Indstilling af klok                                 | keslæt for start af 4. vanding         |  |  |
|           | Funktionsvælger    | Fra: Vandingsa                                      | utomat ikke aktiv                      |  |  |
|           |                    | Time: Vanc                                          | ungsautomat aktiv. Automatik-          |  |  |
|           |                    | perioden starter                                    | og stopper på fast klokkeslæt.         |  |  |
|           |                    | <b>Sol</b> : Vandingsa                              | utomat aktiv. Automatik-perioden       |  |  |
|           |                    | starter og s                                        | stopper i forhold til solop og solned. |  |  |

| Start auto periodeIndstilling af start-tidspunkt for autoperiode, når<br>funktionsvælgeren er på Tid.<br>Gælder for sol og fast intervalStop auto periodeIndstilling af stop-tidspunkt for autoperiode, når<br>funktionsvælgeren er på Tid.Start auto periodeIndstilling af start-tidspunkt i forhold til solopgang<br>for autoperiode, når funktionsvælgeren er på Sol.Stop auto periodeIndstilling af stop-tidspunkt i forhold til solopgang<br>for autoperiode, når funktionsvælgeren er på Sol.Stop auto periodeIndstilling af stop-tidspunkt i forhold til solnedgang<br>for autoperiode, når funktionsvælgeren er på Sol.Stop auto periodeIndstilling af stop-tidspunkt i forhold til solnedgang<br>for autoperiode, når funktionsvælgeren er på Sol.VandingstidInds. af hvor lang tid ventilen skal vande pr gang. |                                           |                                                                                                    |
|----------------------------------------------------------------------------------------------------|-------------------------------------------|----------------------------------------------------------------------------------------------------|
| Stop auto periodeIndstilling af stop-tidspunkt for autoperiode, når<br>funktionsvælgeren er på Tid.Start auto periodeIndstilling af start-tidspunkt i forhold til solopgang<br>for autoperiode, når funktionsvælgeren er på Sol.Stop auto periodeIndstilling af stop-tidspunkt i forhold til solopgang<br>for autoperiode, når funktionsvælgeren er på Sol.Stop auto periodeIndstilling af stop-tidspunkt i forhold til solnedgang<br>for autoperiode, når funktionsvælgeren er på Sol.VandingstidInds. af hvor lang tid ventilen skal vande pr gang.                                                                                                    | Start auto periode                        | Indstilling af start-tidspunkt for autoperiode, når<br>funktionsvælgeren er på <b>Tid</b> .<br>Gælder for sol og fast interval |
| Start auto periode<br>relativt til sol opIndstilling af start-tidspunkt i forhold til solopgang<br>for autoperiode, når funktionsvælgeren er på Sol.Stop auto periode<br>relativt til sol nedIndstilling af stop-tidspunkt i forhold til solnedgang<br>for autoperiode, når funktionsvælgeren er på Sol.VandingstidInds. af hvor lang tid ventilen skal vande pr gang.                                                                                                    | Stop auto periode                         | Indstilling af stop-tidspunkt for autoperiode, når funktionsvælgeren er på <b>Tid</b> .                                        |
| Stop auto periode<br>relativt til sol nedIndstilling af stop-tidspunkt i forhold til solnedgang<br>for autoperiode, når funktionsvælgeren er på Sol.VandingstidInds. af hvor lang tid ventilen skal vande pr gang.                                                                                                    | Start auto periode<br>relativt til sol op | Indstilling af start-tidspunkt i forhold til solopgang for autoperiode, når funktionsvælgeren er på <b>Sol</b> .               |
| Vandingstid Inds. af hvor lang tid ventilen skal vande pr gang.                                                                                                    | Stop auto periode<br>relativt til sol ned | Indstilling af stop-tidspunkt i forhold til solnedgang for autoperiode, når funktionsvælgeren er på <b>Sol</b> .               |
|                                                                                                    | Vandingstid                               | Inds. af hvor lang tid ventilen skal vande pr gang.                                                                            |

### Alarm

| (Lingen) | 0° 0.2 W/m²<br>regn 0.0 m/s | 06/09/2024<br>12:17:32 |  |
|----------|-----------------------------|------------------------|--|
|          | Temperatur                  | Ja                     |  |
| 4        | Fugtighed                   | Nej                    |  |
|          | Vejrstation                 | Ja                     |  |
|          | Kin. temperatur             | 17.0°C 📏               |  |
| <b>〈</b> | Alarm 💙 🚽                   | by senmatic            |  |

| Hovedmenu | Undermenuer                                                                                          | Beskrivelse                                                                                                    |  |  |
|-----------|----------------------------------------------------------------------------------------------------|----------------------------------------------------------------------------------------------------|--|--|
| Alarm     | Min temperatur                                                                                       | Hvis temperaturen kommer under den indstillet<br>værdi, vil der gives alarm efter alarmforsinkelsen<br>som er på 1 minut. |  |  |
|           | Max temperatur                                                                                       | Hvis temperaturen kommer over den indstillet<br>værdi, vil der gives alarm efter alarmforsinkelsen<br>som er på 1 minut.  |  |  |
|           | Min fugtighed Hvis fugtigheden kommer unde<br>værdi, vil der gives alarm efter<br>som er på 5 minut. |                                                                                                    |  |  |
|           | Max fugtighed                                                                                        | Hvis fugtigheden kommer over den indstillet værdi,<br>vil der gives alarm efter alarmforsinkelsen som er<br>på 5 minut.   |  |  |

| Amsterdam  | 04° 54' E | 52° 23' N | - 04.90 | 52.38 | 1:00 |
|------------|-----------|-----------|---------|-------|------|
| Athens     | 23° 46' E | 37° 58' N | - 23.77 | 37.97 | 2:00 |
| Barcelona  | 02° 10' E | 41° 21' N | - 02.17 | 41.20 | 1:00 |
| Berlin     | 13° 24' E | 52° 32' N | - 13.00 | 52.35 | 1:00 |
| Bordeaux   | 00° 36' W | 44° 50' N | 00.60   | 44.83 | 1:00 |
| Brussels   | 04° 21' E | 50° 51' N | - 04.35 | 50.85 | 1:00 |
| Budapest   | 19°0 5' E | 47° 29' N | - 19.08 | 47.48 | 1:00 |
| Bucharest  | 26° 10' E | 44° 27' N | - 26.17 | 44.45 | 2:00 |
| Edinburgh  | 03° 12' W | 55° 57' N | 03.20   | 56.95 | 0:00 |
| Geneva     | 06° 09' E | 46° 12' N | -06.15  | 46.20 | 1:00 |
| Helsinki   | 25° 03' E | 60° 15' N | - 25.05 | 60.25 | 2:00 |
| Copenhagen | 12° 34' E | 55° 41' N | - 12.57 | 55.68 | 1:00 |
| Köln       | 06° 58' E | 50° 56' N | - 06.97 | 50.93 | 1:00 |
| Lisbon     | 09° 10' W | 38° 42' N | 09.17   | 38.70 | 0:00 |
| London     | 00° 05' W | 51° 30' N | 00.08   | 51.50 | 0:00 |
| Madrid     | 03° 45' W | 40° 25' N | 03.75   | 40.42 | 1:00 |
| Milan      | 09° 10' E | 45° 28' N | - 09.17 | 45.47 | 1:00 |
| Oslo       | 10° 45' E | 59° 55' N | - 10.75 | 59.92 | 1:00 |
| Palermo    | 13° 20' E | 38° 08' N | - 13.33 | 38.13 | 1:00 |
| Paris      | 02° 20' E | 48° 50' N | - 02.33 | 48.83 | 1:00 |
| Prague     | 14° 22' E | 50° 05' N | - 14.37 | 50.08 | 1:00 |
| Reykjavik  | 21° 57' W | 64° 10' N | 21.95   | 64.17 | 0:00 |
| Roma       | 12° 30' E | 41° 54' N | - 12.50 | 41.90 | 1:00 |
| Sofia      | 23° 20' E | 42° 45' N | - 23.33 | 42.75 | 2:00 |
| Stockholm  | 18° 03' E | 59° 20' N | - 18.05 | 59.33 | 1:00 |
| Trondheim  | 10° 25' E | 63° 36' N | - 10.42 | 63.60 | 1:00 |
| Warszawa   | 21° 00' E | 52° 13' N | - 21.00 | 52.22 | 1:00 |
| Vienna     | 16° 22' E | 48° 12' N | - 16.37 | 48.20 | 1:00 |
| Zurich     | 08° 32' E | 47° 22' N | - 08.53 | 47.37 | 1:00 |

| City:                  | Longitude:<br>Degrees +<br>min | Latitude:<br>Degrees +<br>min | Longitude<br>Setting | Latitude<br>Setting | Time Zone |
|------------------------|--------------------------------|-------------------------------|----------------------|---------------------|-----------|
| Amarillo               | 101° 46' W                     | 35° 14' N                     | 101.77               | 35.23               | -6:00     |
| Atlanta, Ga.           | 84° 24' W                      | 33° 50' N                     | 84.40                | 33.83               | -5:00     |
| Boston                 | 71° 00' W                      | 42° 20' N                     | 71.00                | 42.33               | -5:00     |
| Charleston, S.C.       | 79° 56' W                      | 32° 47' N                     | 79.93                | 32.78               | -5:00     |
| Charlotte, N.C.        | 80° 46' W                      | 35° 16' N                     | 80.77                | 35.27               | -5:00     |
| Chicago                | 87° 40' W                      | 41° 53' N                     | 87.67                | 41.83               | -6:00     |
| Cincinnati             | 84° 26' W                      | 39° 10' N                     | 84.43                | 39.17               | -5:00     |
| Dallas, Texas          | 96° 50' W                      | 32° 50' N                     | 96.83                | 32.83               | -6:00     |
| Denver                 | 105° 00' W                     | 39° 45' N                     | 105.00               | 39.75               | -7:00     |
| Detroit, Mich.         | 83° 05' W                      | 42° 23' N                     | 83.08                | 42.38               | -5:00     |
| Dubuque                | 90° 41' W                      | 42° 30' N                     | 91.68                | 42.50               | -6:00     |
| Edmonton               | 113° 30' W                     | 53° 30' N                     | 113.50               | 53.50               | -7:00     |
| Halifax                | 63° 35' W                      | 44° 38' N                     | 63.58                | 44.63               | -4:00     |
| Houston, Texas         | 95° 20' W                      | 29° 50' N                     | 95.33                | 29.83               | -6:00     |
| Indianapolis           | 86° 10' W                      | 39° 42' N                     | 86.17                | 39.70               | -6:00     |
| Jacksonville, Fla.     | 81° 38' W                      | 30° 15' N                     | 81.63                | 30.25               | -5:00     |
| Kansas City,<br>Kans.  | 94° 40' W                      | 39° 00' N                     | 94.67                | 39.00               | -6:00     |
| Los Angeles            | 118° 10' W                     | 34°0 0' N                     | 118.17               | 34.00               | -8:00     |
| Memphis, Tenn.         | 90° 00' W                      | 35° 07' N                     | 90.00                | 35.12               | -6:00     |
| Mexico City            | 99° 10' W                      | 19° 20' N                     | 99.17                | 19.33               | -6:00     |
| Miami, Fla.            | 80° 15' W                      | 25° 45' N                     | 80.25                | 25.75               | -5:00     |
| Minneapolis,<br>Minn.  | 93° 20' W                      | 44° 58' N                     | 93.33                | 44.97               | -6:00     |
| Minot                  | 101° 15' W                     | 48° 10' N                     | 101.25               | 48.17               | -6:00     |
| Monterrey, Mexi-<br>co | 100° 30' W                     | 25° 40' N                     | 100.50               | 25.67               | -6:00     |
| Montréal               | 73° 34' W                      | 45° 31' N                     | 73.57                | 45.52               | -5:00     |
| New Orleans            | 90° 05' W                      | 30° 00' N                     | 90.08                | 30.00               | -6:00     |
| New York City          | 74° 00' W                      | 40° 45' N                     | 74.00                | 40.75               | -5:00     |

| City:               | Longitude:<br>Degrees +<br>min | Latitude:<br>Degrees +<br>min | Longitude<br>Setting | Latitude<br>Setting | Time Zone |
|---------------------|--------------------------------|-------------------------------|----------------------|---------------------|-----------|
|                     |                                |                               |                      |                     |           |
| Oklahoma City       | 97° 30' W                      | 35° 25' N                     | 97.50                | 35.42               | -6:00     |
| Omaha               | 96° 06' W                      | 41° 15' N                     | 96.10                | 41.25               | -6:00     |
| Phoenix, Ariz.      | 112° 10' W                     | 33° 30' N                     | 112.17               | 33.50               | -7:00     |
| Pittsburg, Pa.      | 79° 55' W                      | 40° 25' N                     | 79.92                | 40.42               | -5:00     |
| Regina              | 104° 35' W                     | 50° 27' N                     | 104.58               | 50.45               | -6:00     |
| San Francisco       | 122° 30' W                     | 37° 47' N                     | 122.50               | 37.78               | -8:00     |
| Seattle             | 122° 15' W                     | 47° 41' N                     | 122.25               | 47.68               | -8:00     |
| St. Louis, Mo.      | 90° 12' W                      | 38° 40' N                     | 90.20                | 38.67               | -6:00     |
| Syracuse, N.Y.      | 76° 11' W                      | 43° 04' N                     | 76.18                | 43.07               | -5:00     |
| Tampa               | 82° 38' W                      | 27° 57' N                     | 82.63                | 27.95               | -5:00     |
| Toronto, Canada     | 79° 20' W                      | 43° 39' N                     | 79.33                | 43.65               | -5:00     |
| Vancouver, Can.     | 123° 10' W                     | 49° 15' N                     | 123.17               | 49.25               | -8:00     |
| Victoria, Canada    | 123° 25' W                     | 48° 30' N                     | 123.42               | 48.50               | -8:00     |
| Washington D. C.    | 77° 00' W                      | 38° 52' N                     | 77.00                | 38.87               | -5:00     |
| Wichita             | 97° 20' W                      | 37° 40' N                     | 99.33                | 34.67               | -6:00     |
| Winnipeg,<br>Canada | 97° 09' W                      | 49° 54' N                     | 97.15                | 49.90               | -6:00     |

Længdegrad og breddegrad i grader og minutter. Ligeledes er disse vist i decimalgrader, som bruges ved indtastning i LCC 1. Tidszonen vises til højre.

# Teknisk specifikation

### LCC 1 Touch Computer

| Forsyningsspænding: | AC 85 – 264 V (Wide range), 45/65Hz<br>DC 95 – 250 V                                   |
|---------------------|----------------------------------------------------------------------------------------|
| Effektforbrug:      | Max 64VA                                                                               |
| Kommunikation:      | 1 x can bus (rundsending af vejrdata)<br>1 x RS232 (mellem vejrstationen og LCC1'eren) |
| Fysiske data        |                                                                                        |
| Temperatur:         | 0-45°C (32-113°F), må ikke have direkte sol lys                                        |
| Fugtighed:          | 95RH% uden kondens.                                                                    |
| Tætningsgrad:       | IP65                                                                                   |
| Dimension LxWxH:    | 350x250x130 mm (13.8x9.8x5")                                                           |
| Vægt:               | Ca. 7,5 kg (16.5lbs)                                                                   |

### LCC1 generel installations instruktioner.

Enheder: Brug det vedlagte væg beslag når enhederne skal monteres. Placere LCC 1 så displayet er i øjenhøjde samt hvor kablingen er optimal.

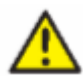

Enhederne må IKKE blive udsat for direkte sollys, da dette kan medføre at temperaturen inde i enhederne kan blive uacceptabel høi!

Høj temperatur I LCC 1'eren kan resultere I "sort" skærm. Normalt vil displayet returnere til normal, når temperaturen igen er normal, men det vil reducere levetiden!

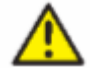

Enhederne skal placeres så de ikke bliver udsat for direkte vand plasken!

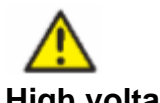

Advarsel! Høj spænding kan dræbe eller beskadige folk! High voltage! Tilslutning af forsyningsspændingen må kun foretages af en autoriseret elektriker. De elektriske forbindelser skal altid laves i henholdt til lokale bestemmelser! Note! Husk jord forbindelsen!

> I områder hvor der er meget ustabile eller støjende forsyningsspænding, kan det blive nødvendig at forbedre det ved at installer et eksternt filter, transient beskyttelse, UPS eller spænding stabilisator.

Alle sensorer skal forbindes til LCC1'eren via af et skærmet kabel. Sensorer: Note! Skærmen skal forbindes til en jord terminal.

RS232 & Can: Det er meget vigtigt at installations anvisninger følges.

# Tilslutningsoverblik LCC 1

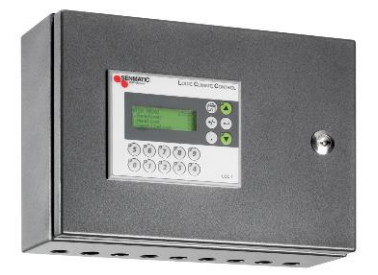

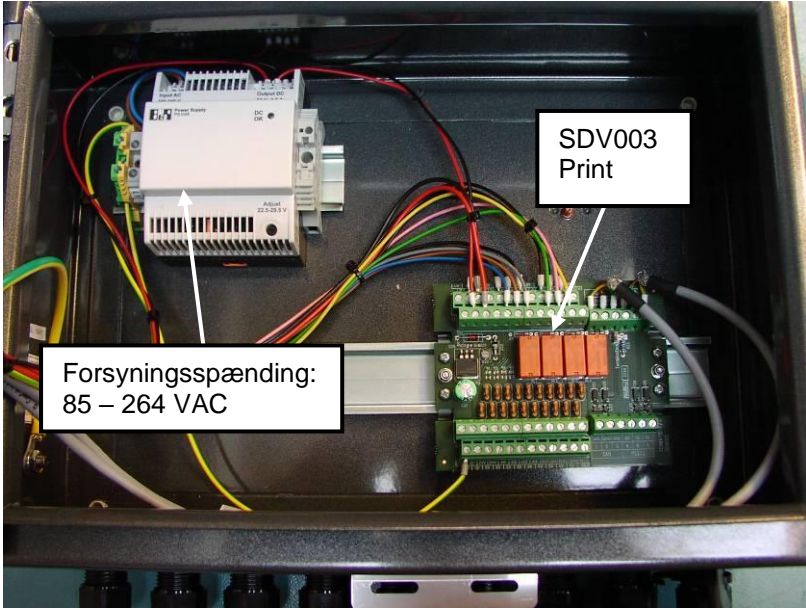

Billede 2: LCC1 kasse bund

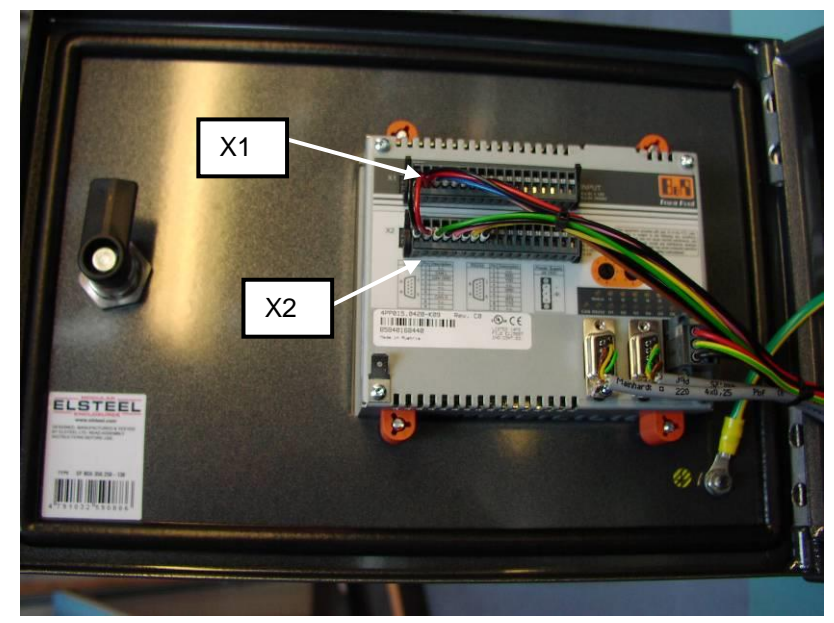

Billede 3: LCC1 kasse låge

### LCC1 opbygning

LCC1'eren består følgende ind- og udgange.

Analoge indgange, skal monteres på print SDV003 som findes i LCC1'eren, Al1 – Al3:

- Al1,SDV003: Temperatur rumføler, følgende senmatic føler kan bruges.
  - RTF6 (kobineret temperatur og fugtsensor enhed), varenummer 307215
  - RT10 tempertur sensor til at hænge ned fra loftet, varenummer 210200
  - RT14 tempertur sensor til montering på væg, varenummer 210750
- AI2,SDV003: Fugt rumføler, følgende senmatic føler kan bruges:
  - o RTF6 (kompineret temperatur og fugtsensor enhed), varenummer 307215
  - HS14 Fugtføler til montering på plan flade, varenummer 307280
- AI3,SDV003: Fremløbstempertur føler, følgende føler kan bruges:
  - E10 uden svejsemuffe, varenummer 230600
  - E10 med svejsemuffe, varenummer 90230600

**Digitale udgange**, skal monteres på print SDV003 som findes i LCC1'eren, out1-out3:

- **Out1,SDV003:** Alarm, giver 24VDC ved ingen alarm.
- Out2,SDV003: Vanding, giver 24VDC når der skal vandes.
- Out3,SDV003: Lys, giver 24VDC ud når lyset skal tændes.

Digitale udgange, som skal monteres bag på panelet i konnektor X2

- Hvis der er valgt varme type "PID" under service ser det således ud:
  - X2,11: Varmeventil 1 åben, giver 24VDC ud når der skal åbnes for varmeventilen.
  - X2,12: Varmeventil 1 lukke, giver 24VDC ud når der skal lukkes for varmeventilen.
  - X2,13: Ventilation 1 åbne, giver 24VDC ud når der skal åbnes for vinduet.
  - **X2,14:** Ventilation 1 luk, giver 24VDC ud når der skal lukkes for vinduet.
  - X2,15: Ventilation 2 åbne, giver 24VDC ud når der skal åbnes for vinduet.
  - **X2,16:** Ventilation 2 luk, giver 24VDC ud når der skal lukkes for vinduet.
  - X2,17: Gardin på, giver 24VDC når gardinet skal på.
  - X2,18: Gardin fra, giver 24VDC når gardinet skal fra.

Hvis der er valgt varme type "On-off" under service ser det således ud:

- X2,11: Varme on/off, giver 24VDC ved varme "on" og 0VDC ved varme "off".
- X2,12: Ikke brugt
- X2,13: Ventilation 1 åbne, giver 24VDC ud når der skal åbnes for vinduet.
- X2,14: Ventilation 1 luk, giver 24VDC ud når der skal lukkes for vinduet.
- X2,15: Ventilation 2 åbne, giver 24VDC ud når der skal åbnes for vinduet.
- X2,16: Ventilation 2 luk, giver 24VDC ud når der skal lukkes for vinduet.
- X2,17: Gardin på, giver 24VDC når gardinet skal på.
- **X2,18:** Gardin fra, giver 24VDC når gardinet skal fra.

Digitale indgange, som skal monteres bag på panelet i konnektor X1

• X1,11: Tvangsluk/åbne vinduer, man kan vælge på panelet om man vil lukke eller åben vindueren hvis der kommer 24VDC på indgangen.

Can bus, skal monteres på print SDV003 som findes i LCC1'eren, CAN:

• **SDV003,J3,CAN:** Can bus bruges til kommunikation mellem flere LCC1'ere hvis disse skal dele vejrstationssignaler.

**RS232 bus**, skal monteres på print SDV003 som findes i LCC1'eren, RS232:

• **SDV003,J3,RS232:** Tilslutning mellem vejrstaionsprint SDV022 og dette print for at få vejrdata til LCC'eren.

### SDV003 Print

Dette print skal bruges for at tilsluttet Senmatic's analoge føler såsom temperaturføler, fugtighedsføler og fremløbstemperaturføler samt de 3 udgange Alarm, vanding og lys. Det er også her man tilslutter CAN kommunikationen samt RS232 kommunikationen.

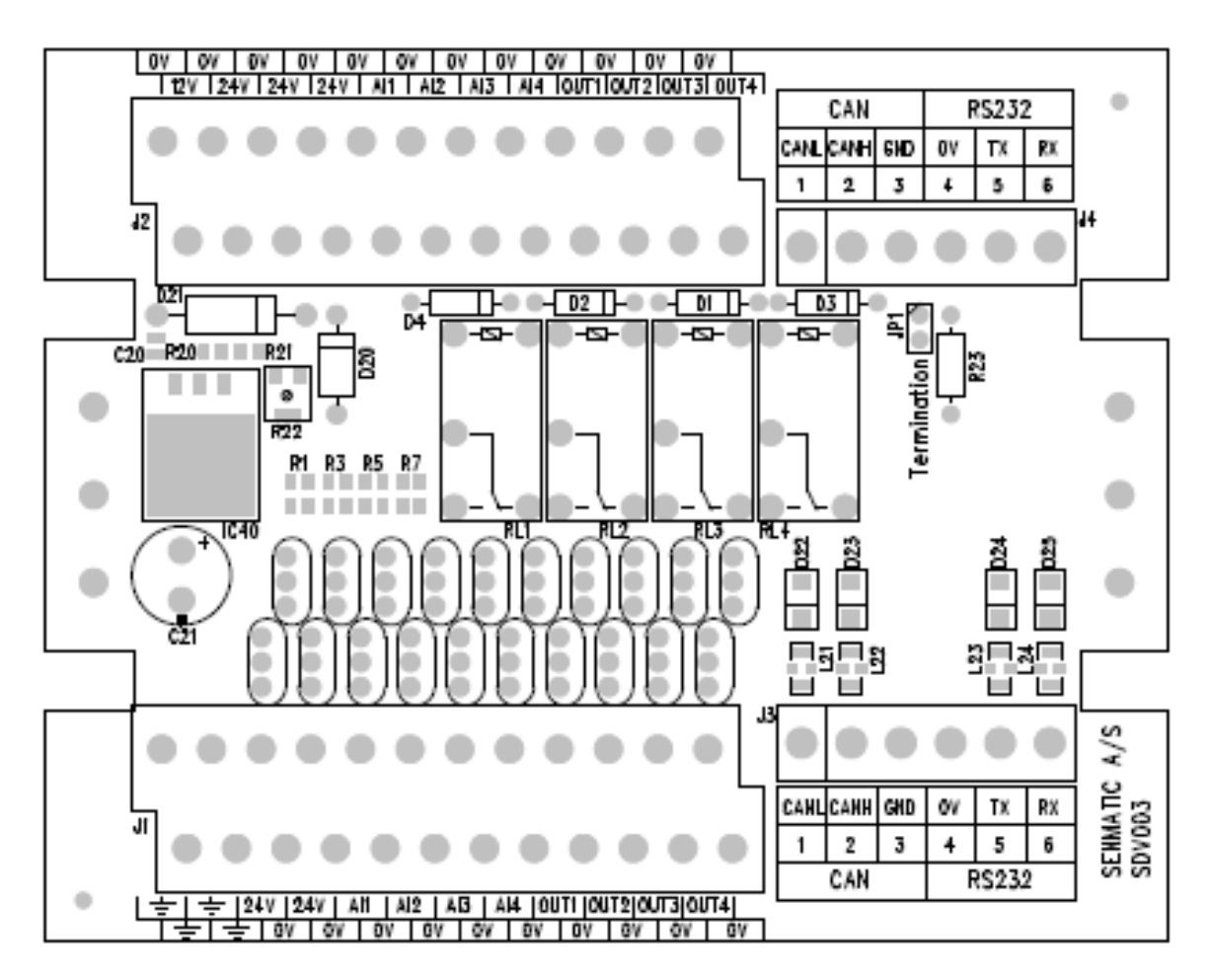

Alle eksterne forbindelser tilsluttes i konnektor J1 & J3.

- 나호 Ground forbindelse
- +24 V samme 24VDC som kommer fra den indbyggede strømforsyning
- Al1-4 analoge indgange 1 til 4
- Out1-4 Output 1-4
- 0VA Fælles stel
- Can Can bus kommunikation.
- RS232 RS232 bus kommunikation.

### **Opsætning af kommunikation:**

Til installaionen af CAN og RS232 kommunikationen skal der anvendes et kategori 5 skærmet kabel.

#### <u>J3, CAN:</u>

- CANL: Forbindes til CANL på SDV003 printet i næste LCC1 som skal modtage vejrstationsdata
- CANH: Forbindes til CANH på SDV003 printet i næste LCC1 som skal modtage vejrstationsdata.
- GND: Forbindes til GND på SDV003 printet i næste LCC1 som skal modtage vejrstaionsdata.

J3, RS232 skal kun bruges mellem Master LCC1'eren og vejrstationen:

- Tx: Forbindes til Rx på SDV022 printet i vejrstationen.
- Rx: Forbindes til Tx på SDV022 printet i vejrstationen.
- 0V: Forbindes til 0V på SDV022 printet i vejrstationen.

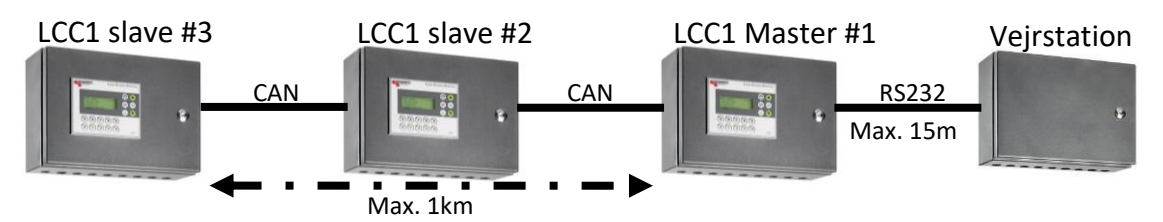

Mellem LCC1 Master og sidste LCC1 slave må kommunikationskablet max være 1 km. Når kablerne er trukket mellem enhederen som vist ovenfor, skal man huske at sætte terminering i hver sin ende af CAN kommunikationen. Det gøres vha. printet SDV003 jumper JP1.

Når jumperen er monteret er den 1200hm terminering sat ind. Det betyder at JP1 på print SDV003 i ovenstående opbygning skal være monteret på følgende måde:

- LCC1 slave #3 Jumper JP1 monteret
- LCC1 slave #2 Jumper JP1 ikke monteret
- LCC1 Master #1 Jumper JP1 monteret

Har man kun en LCC1 og en vejrstation skal der monteres RS232 kommunikaiton.

Når dette er gjort skal man vha. af skærmen ind at fortælle enheder om de er master eller slave og hvilket node nummer de har. Der må kun være en master og alle enheder på CAN kommunikatioen skal have forskelligt node nummer.

Dette indstilles under menupunktet "Service" (kommer også frem hvis man trykker på "0"), hvor man kan sætte værdier i service ved at trykke på "enter".

Vha. pile ned skal man trykke sig frem til punktet "Vejr type", her vælges henholdsvis om den pågældende enhed skal være master eller slave.

Ved at trykke en gang mere på pil ned kommer man til punktet "CAN node nummer" her sætte man node nummeret ind for den pågældende enhed.

HUSK MASTER ENHEDEN SKAL ALTID HAVE NODE 1!

### RO901 (RO902) forbindelse til LCC1.

Nedenfor finde et monteringsdiagram (monteringsdiagram 1) som viser hvordan man forbinder en gearmotor til LCC1'eren gennem en RO901 eller RO902 kasse fra Senmatic.

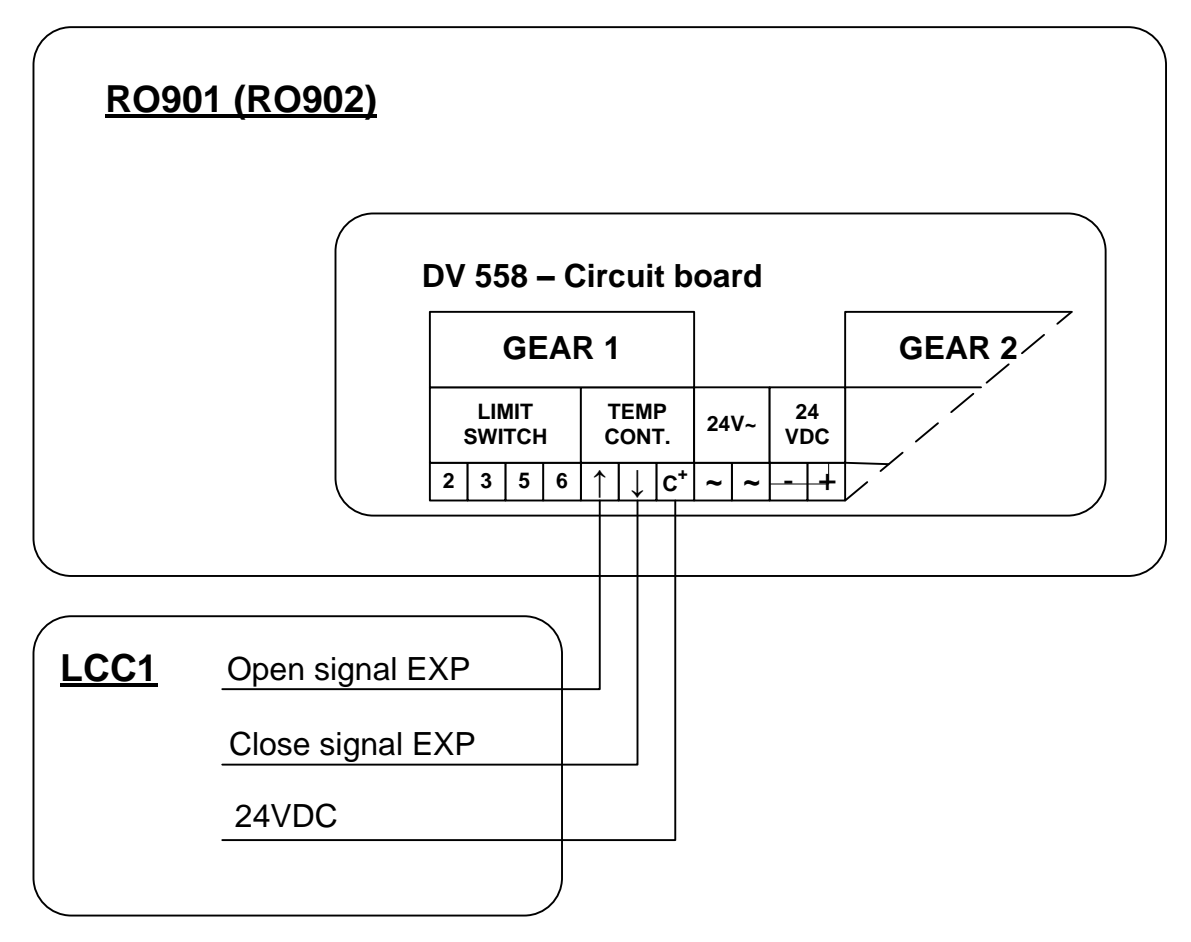

Monteringsdiagram 1

Beskrivelse af de 3 viste udgangssignaler fra LCC1'eren som skal montreres i RO kassen.

Open signal LCC1:

Dette signal kommer fra det digitale udgangsmodul som er monteret i kassen.

#### Close signal LCC1:

Dette signal kommer fra det digitale udgangsmodul som er monteret i kassen.

24VDC:

Det er +24VDC som bruges som forsyning i LCC'eren der skal monteres i RO kassen. Signalet kan enten tages fra strømforsyningen eller +24VDC klemmen på SDV003 printet.

### Tilslutning af enheder der skal forsynes med 220VAC.

Nedenfor finde et monteringsdiagram (monteringsdiagram 2) som viser hvordan man tilslutter eksempelvis en 220VAC varmeventil til LCC1'eren vha. vores X2 konnektoren på LCC1 panelet samt print SDV003.

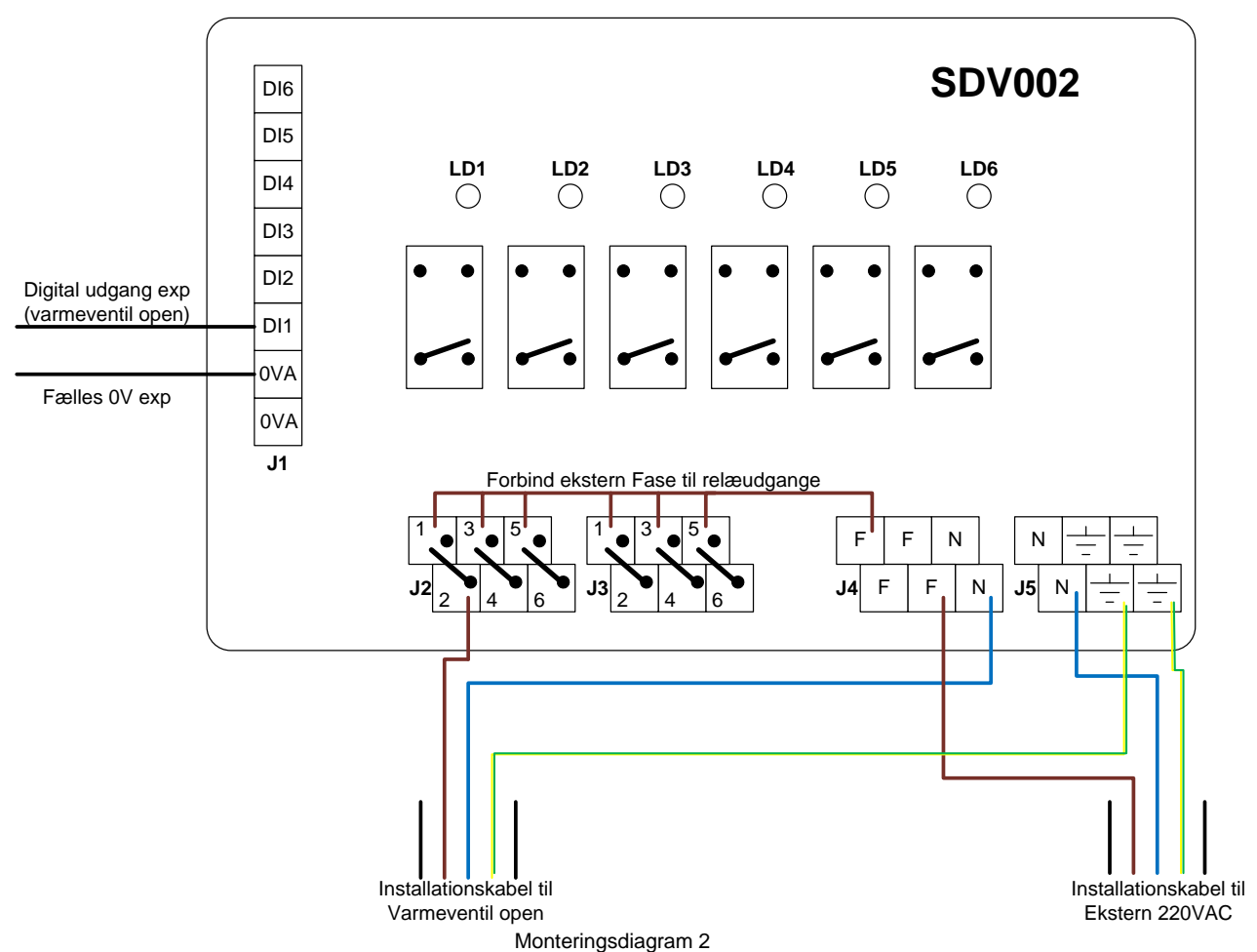

J1:

Konnektor hvor signalerne fra de digitale udgange i LCC1'eren tilsluttes alt efter hvad man vil styre.

De 2 0VA indgange er fælles.

DI1 – DI6 er der hvor de enkelte digitale udgange fra exp'en tilsluttes.

LD1 – LD6:

Lysdioder der indicere om relæet er trukket (trukket = lys on). LD1 hører til DI1 osv.

J2:

Konnektor til tilslutning af 3 eksterne 220VAC enheder.

1 & 2 bliver styret af DI1

3 & 4 bliver styret af DI2

5 & 6 bliver styret af DI3

I ovenstående eksempel er der tilsluttet varmeventil open til 1 & 2.

J3:

Konnektor til tilslutning af 3 eksterne 220VAC enheder. 1 & 2 bliver styret af DI4

3 & 4 bliver styret af DI5

5 & 6 bliver styret af DI6

#### J4:

F = 220VAC Fase alle F'er er lagt sammen på printet

N = 220VAC Neutral alle N'er er lagt sammen på printet

#### J5:

N = 220VAC Neutral alle N'er er lagt sammen på printet

 $\pm$  = 220VAC Jord alle  $\pm$ 'er er lagt sammen på printet

- Først monteres ekstern 220VAC til J4 & J5.
- Dernæst forbindes fasen fra den eksteren 220VAC til indgang 1, 3 & 5 på konnektor J2 & J3
- Der trækkes nu et kabel fra den digtale udgang i exp'en som skal styre den eksteren enhed. Denne tilstuttes til DI1, DI2, DI3, DI4, DI5 eller DI6 alt efter hvilken udgang man vil bruge.
- Kablet fra den enhed der skal styres tilsluttet nu således:

  - Neutral (Blå ledning) forbindes til en vilkårlig N på henholdsvis J4 eller J5
  - Fase (Brun ledning) forbindes til enten 2, 4 eller 6 på konnektor 2 eller 3 alt efter hvor styresignalet fra exp'en er tilsluttet (DI1 – DI6).

### Vejrstation.

Følg det lille hæfte "Standard Anemometer – installations manual" omkring installation af vejrstationen samt vindretning og vindhastinghed.

Der er 2 versioner af vindmåleren, og for at finde ud af hvilken version du har, skal du kigge på vindretninges akslen:

Version 1:

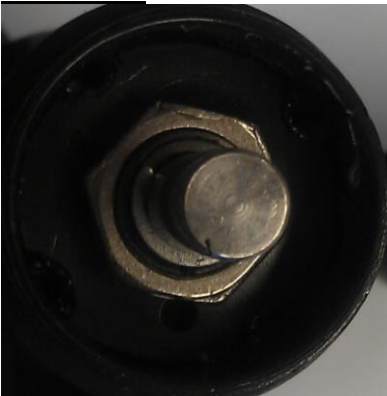

Før vindretnings sensoren er monteret, drejes vindretnings akslen so den er lig nord. Det er muligt at måle at akslen er i nord vha konnektorerne vist på billed ved siden af. Når du sætter konnektoren fra sensorene I soklen kan du vha et multimeter måle den ohm'ske værdi fra vindretnings føleren.

 $0 \text{ ohm} = 0^{\circ}$ 

20 kohm = 360°

I skiftet mellem 0° og 360° kan du måle en meget høj ohm værdi, hvilket er lig nord.

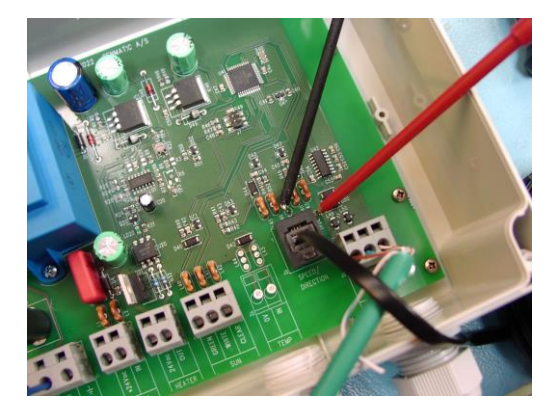

Når aklsen er i nord, sætte vindretnings føleren på akslen og skruen på siden af vindretnings føleren spændes så det kommer til at se således ud:

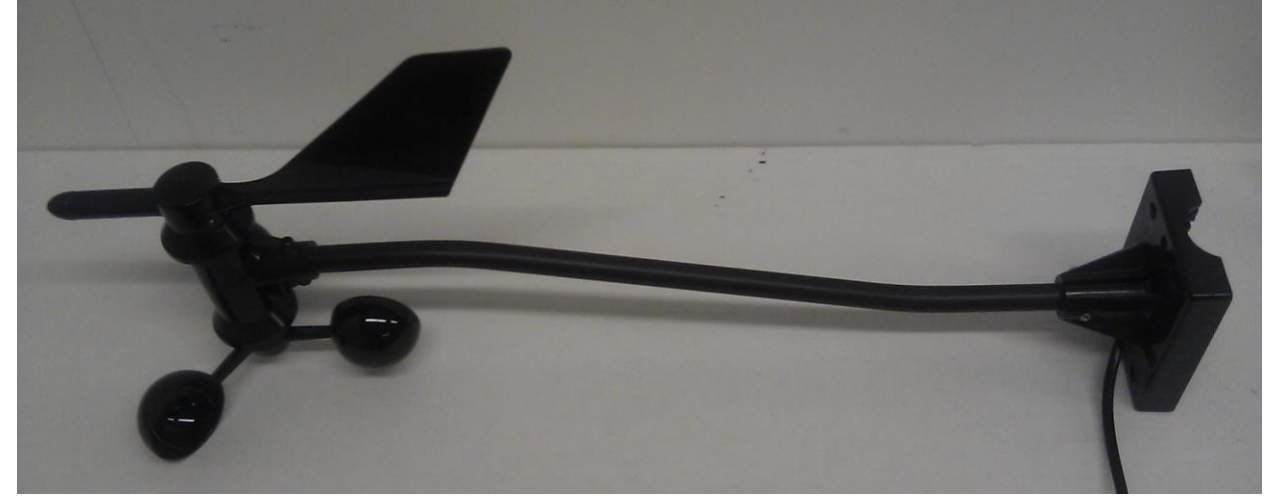

Således at armen og vindretnings føleren peger I same retning (nord i henholdt til det vi lige har målt).

Version 2:

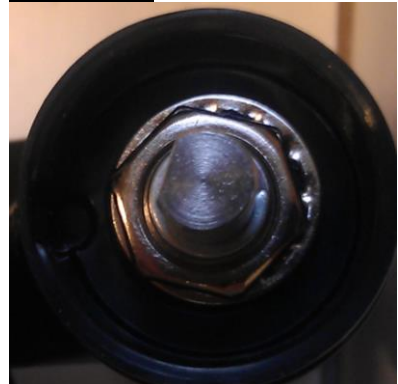

Hvis du har version 2 sættes vindretnings føleren på akslen, hvilket kun er muligt på en måde, og vindretnings føleren vil pege mod nord når den står som vist på følgende billede:

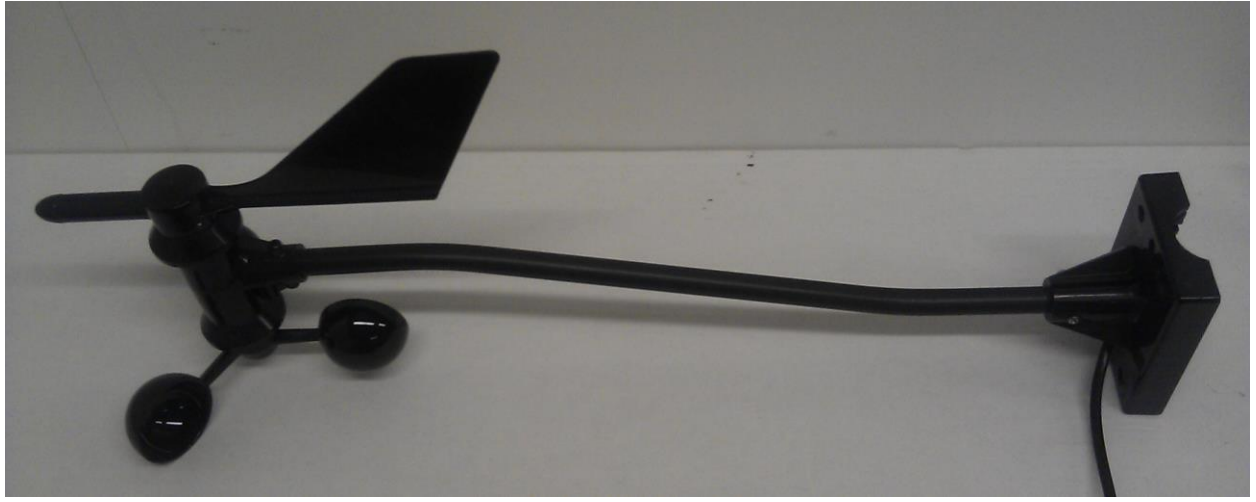

Vejrhane retning:

Når vindretnings føleren er placeret på armen, og den er monteret på en galv, er det tid til at sætte værdien for "vindhane retning" ind I service menuen.

Dette er værdien for hvordan vejrhanen er monteret I forholdt til nord (0°). Når den er installeret skal man bruge et kompas til at måle i hvilken retning armen på vejrhanen peger. Hvis den peget mod øst (90°), sættes denne værdi ind under "vejrhane regning" således at systemet ved at den er installeret 90° i forholdt til nord.

For at montere regnføler og solcelle skal det medfølgende beslag sættes på som vist på tegningen ved siden af. Husk at montere regnføleren ude af vatter, så vandet kan løbe af. Ellers kan man risikere at det tager for lang tid inden vinduerne åbner efter regnen er hørt op. En vinkel på 10° - 40° vil være passende.

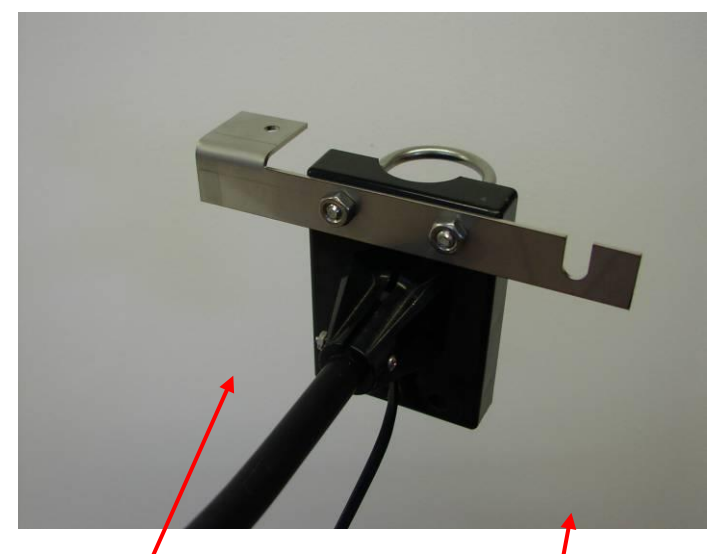

09-09-2024

Solcelle

Regnføler

#### Tilslutning af føler til vejrstationstransmitter:

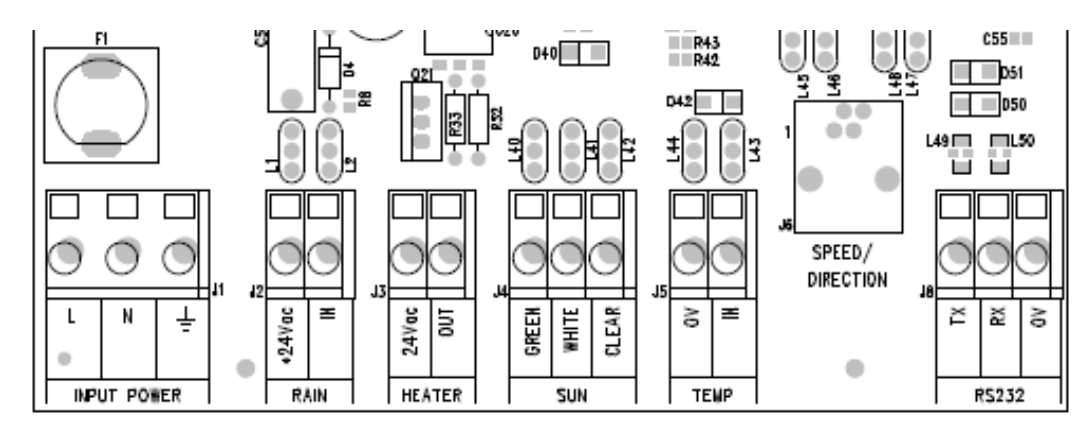

#### J1, Input power:

- L: Fase fra 220VAC
- N: Nul fra 220VAC
- ÷: Jord fra 220VAC

#### J2, Rain:

- +24Vac: Gul ledning fra regnsensor
- In: Hvid ledning fra regnsenor

#### J3, Heater:

| 24Vac: | Brun ledning fra regnsensor |
|--------|-----------------------------|
| Out:   | Grøn lednnig fra regnsensor |

#### <u>J4, Sun:</u>

| Green: | Blå ledning fra solcelle  |
|--------|---------------------------|
| White: | Brun ledning fra solcelle |
| Clear: | Sort ledning fra solcelle |

J5, Temp:

Denne bruges ikke

J6, Speed/Direction:

Konnektor fra Vejrbom

### <u>J7, RS232:</u>

- Tx: Forbindes til Rx på SDV003 printet i LCC1'eren
- Rx: Forbindes til Tx på SDV003 printet i LCC1'eren
- 0V: Forbindes til 0V på SDV003 printet i LCC1'eren